# How to sign up online

#### Purchasing Memberships/OFAD Seminar 2021/Workshops

- 1. Go to www.ofad.design
- 2. Choose the last item in the menu, Register for OFAD 2021.
- 3. You'll see the complete list of OFAD's offerings.
- 4. Click on the thumbnail/icon for Memberships.
- 5. Check the box to left of the level you wish to participate at.
- 6. Click on Add To Cart.
- 7. You'll be taken to the Cart page showing your order for Membership. If you are only renewing your membership and don't plan on attending OFAD Seminar 2021, skip to Checking Out below.
- 8. Hit the back button on you web browser, this will take you back to the membership page.
- 9. Hit the back button again to bring you back to our total list of offerings.
- 10. Click on the thumbnail/icon for **OFAD Seminar 2021.**
- 11. Here you'll find the full description of the seminar.
- 12. Click on Add To Cart.
- 13. You'll be taken back to the Cart page that now shows your Membership plus the Seminar in your order.
- 14. Hit the back button on your web browser, this will take you back to the OFAD Seminar 2021.page.
- 15. Hit the back button again to bring you back to our total list of offerings.
- 16. Click on the various **Workshop** buttons to bring up their full descriptions . If you
- 17. decide on a workshop to attend, click Add To Cart.
- 18. Keep going back to the full list (hit back button twice) and adding workshops as before.
- 19. When you've finished adding the workshops to your cart, review the list. Make sure none of the workshops have conflicting times.
- 20. If you change your mind and need to remove something from your Cart, click on the circle with the X in it to left of the item, and it will be deleted from your cart.
- 21. Please remember that membership in OFAD and purchase of the Seminar are required to participate in the workshops.
- 22. When you are satisfied with the list of items in your Cart, scroll down the page and click on **Proceed To Checkout.**

# **Checking Out**

- 1. On the **Checkout page**, fill out the billing form.
- 2. Near the bottom of the form you'll be asked if you wish to show an arrangement at OFAD Seminar 2021.
- 3. Scroll down further to reconfirm your order.
- 4. If you have something we need to know about your order, you'll find a box called **Order Notes** near the top of the form to leave us a message.

### Pay by Check

- 1. To pay by check, scroll down past the form, choose **Check Payments**, and then click the **Place Order button**.
- 2. Your order will be computed, this may take a moment, please wait.
- 3. When finished you'll be taken to a page that shows the success of your order.
- 4. Look in your email inbox for a receipt from us. Please send a check for the full amount to:

#### OFAD Registration 213 Carmelo Lane South San Francisco, CA 94080-2204

5. Please put the order number from your emailed receipt in the memo area of the check.

# Pay by Credit Card

- 1. To pay by credit card choose **PayPal** at the bottom of the form.
- 2. This will bring up various options.
- 3. If you have a PayPal account, press the **yellow PayPal bar.**
- To pay by credit card choose one of the credit card symbols, (Visa, MasterCard, etc.) you don't need a PayPal account to checkout. In both cases you'll be redirected to PayPal's website to verify your credit card info.
- 5. Once verified PayPal will automatically send you back to our website and show you the completed transaction.
- Look in your email inbox for a receipt from us.
  Please print out a copy of your order from the email for your records.